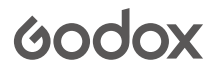

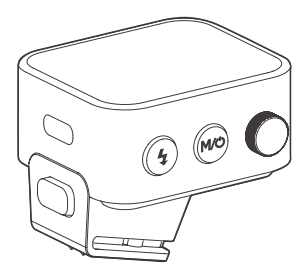

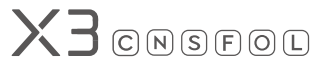

Déclencheur de flash sans fil TTL Manuel d'utilisation

### Consignes de sécurité du manuel d'instructions Conseils de sécurité importants

Ce produit est un équipement photographique professionnel et doit être utilisé par des professionnels.

Les consignes de sécurité de base suivantes doivent être respectées lors de l'utilisation Tous les matériaux de protection pour le transport et l'emballage du produit doivent être enlevés avant l'utilisation.

1.Avant d'utiliser ce produit, veuillez lire et comprendre entièrement le manuel du produit, et suivre strictement les conseils de sécurité du manuel.

2.Il est strictement interdit d'utiliser l'appareil ou des accessoires endommagés. Il faut attendre que le personnel de maintenance professionnel vérifie et répare l'appareil et confirme qu'il est normal avant de continuer à l'utiliser.

3.Débranchez l'alimentation électrique lorsqu'il n'est pas utilisé.

4.Cet appareil n'est pas étanche, veuillez le garder au sec et ne pas l'immerger dans l'eau ou dans d'autres liquides. Il doit être installé dans un endroit ventité et sec, en évitant de l'utiliser dans des environnements pluvieux, humides, poussiéreux ou surchauffés. Ne placez pas d'objets sur l'appareil et ne laissez pas de liquides s'écouler à l'intérieur afin d'éviter tout danger.

5.Ne démontez pas ce produit sans autorisation. Si le produit est défectueux, il doit être inspecté et réparé par l'entreprise ou un réparateur agréé.

6.Ne placez pas l'appareil à proximité de solvants volatils inflammables tels que l'alcool, l'essence ou des gaz tels que le méthane, l'éthane, etc.

7.Cet appareil ne doit pas être utilisé ou stocké dans un environnement présentant des risques d'explosion.

8.Lors du nettoyage de l'appareil, utilisez un chiffon doux et sec pour l'essuyer délicatement, n'utilisez pas de chiffon mouillé, sinon vous risquez d'endommager l'appareil.

9.Ces instructions sont basées sur des tests rigoureux et peuvent être modifiées sans préavis.

Vous pouvez visiter notre site officiel pour consulter la dernière version électronique du manuel d'utilisation et obtenir les informations les plus récentes sur le produit.

10.Le produit est équipé d'une batterie lithium intégrée, qui doit être chargée avec un chargeur spécial et utilisée dans les plages de la tension et de la température spécifiées, conformément aux instructions d'utilisation correctes.

11.Le produit est alimenté par une batterie lithium. Ce type de batterie lithium-ion a une durée de vie limitée et perd progressivement sa capacité de stockage, ce qui est irréversible. Lorsque la batterie viellt, la durée de vie du produit sera réduite. La durée de vie de la batterie viel de la batterie viel de la batterie viel de la batterie viel de la batterie viel de la batterie viel de la batterie de viel de la batterie viel de la batterie viel de la batterie viel de la batterie viel de la batterie viel de la batterie viel de la batterie de mairère significative.

12.La période de garantie complète de cet appareil est d'un an. Les consommables tels que les piles, les adaptateurs, les cordons d'alimentation et autres accessoires ne sont pas couverts par la garantie.

13.les réparations non autorisées entraînent l'annulation de la garantie et les frais de réparation seront à la charge du client.

14.Les défaillances dues à une mauvaise utilisation ne sont pas couvertes par la garantie.

## Table des matières

| Avant-propos                                      | 4  |
|---------------------------------------------------|----|
| Avertissements                                    | 4  |
| Nom du composant                                  | 5  |
| Corps de l'appareil                               |    |
| Ecran tactile                                     |    |
| Instructions sur l'écran tactile                  | 8  |
| Liste des articles                                | 9  |
| Déclencheur de synchro du flash rétro sans fil    | 10 |
| Déclencheur de synchro du flash intégré sans fil  | 11 |
| Flash externe sans fil à déclenchement synchrone  | 12 |
| Flash studio sans fil à déclenchement synchrone   | 13 |
| Flash intégré d'origine sans fil à déclenchement  |    |
| synchrone (prenons le X3 S comme exemple)         | 15 |
| Interrupteur d'alimentation                       | 16 |
| Réglage du canal                                  | 16 |
| Réglage de numéro d'identification                | 17 |
| Synchronisation sans fil                          | 18 |
| Paramètres de scannage du canal inactif           | 19 |
| Réglage de la valeur ZOOM                         | 20 |
| Réglage de mode photo                             | 21 |
| Réglage de contact unique                         | 22 |
| Réglage de mode de synchronisation                | 23 |
| Réglage de groupe                                 | 27 |
| Réglage de la valeur de la vitesse (réglage de la |    |
| puissance)                                        | 29 |

| Réglages de la compensation d'exposition             | 30 |
|------------------------------------------------------|----|
| Réglage des valeurs des paramètres                   |    |
| stroboscopiques (valeur de sortie, comptage,         |    |
| réglage de la fréquence)                             | 31 |
| Réglages de la lampe de modélisation                 | 32 |
| Réglage du buzzer                                    | 34 |
| Fonction de verrouillage                             | 34 |
| Réglage de personnalisation                          | 35 |
| Modèles de flashs compatibles                        | 38 |
| Relation de canal entre le système sans fil XT et le |    |
| système sans fil X1                                  | 42 |
| Liste des appareils photos compatibles               | 42 |
| Spécifications                                       | 46 |
| Mise à jour du micrologiciel                         | 48 |
| Précautions                                          | 49 |
| Causes et solutions de fuite du flash sans fil       |    |
| Godox 2,4 G                                          | 49 |
| Entretien du dédencheur de flash                     | 50 |

### Avant-propos

Merci d'avoir acheté les produits de Godox.

Ce nouveau déclencheur de flash TTL à écran tactile X3, lancé par Godox, est à la fois compact et pratique, pesant seulement 48 g. Le déclencheur de flash prend en charge le flash TTL et la synchronisation du flash à grande vitesse, et la vitesse maximale de synchronisation du flash peut atteindre 1/8000 secondes. Fournissant la compatibilité avec les appareils photos à griffe, le déclencheur de flash X3 vous permet de contrôler facilement les flashs intégtés, les flashs d'extérieur, les flashs de studio, les flashs rétro équipés du système X sans fil 2,4 GHz de Godox. Le déclencheur de flash X3 possède une excellente capacité anti-interférence, dispose de 32 canaux et de 99 numéros d'identification, garantissant un fonctionnement stable dans des environnements complexes. Le lancement de ce déclencheur de flash offre aux passionnés de photographie plus de flexibilité et de possibilités créatives.

Le série X3 C convient aux appareils photos à griffe de Canon ; Le série X3 N convient aux appareils photos à griffe de Nikon ; Le série X3 S convient aux appareils photos à griffe de Sony ; Le série X3 F convient aux appareils photos à griffe de Fuji ; Le série X3 C convient aux appareils photos à griffe d'Olympus/Panasonic ; Le série X3 L convient aux appareils photos à griffe de Leica ;

### Avertissements

- ▲ Veuillez ne pas démonter le produit vous-même, si le produit est défectueux, il doit être contrôlé et réparé par notre société ou par un personnel de service agréé.
- ▲ Veuillez le garder au sec : Ne touchez pas le produit avec des mains mouillées, ne l'immergez pas dans l'eau et ne l'exposez pas à la pluie.
- ▲ Ne laissez pas les enfants entrer en contact avec ce produit.
- ▲ Ne l'utilisez pas dans des atmosphères inflammables ou explosives. Dans ce cas, il convient de respecter les panneaux d'avertissement correspondants.
- ▲ Ne le placez pas dans un environnement où la température est supérieure à 50 °C.
- ▲ En cas de dysfonctionnement, coupez immédiatement l'alimentation du déclencheur.

## Nom du composant

## Corps de l'appareil

- 1. Ecran tactile
- 2. Bouton de réglage
- 3. Bouton < M/O >
- 4. Bouton de test du flash
- 5. Interface de chargement/mise à jour du micrologiciel USB-C
- 6. Bouton d'installation/retrait
- 7. installation des fentes
- 8. Griffe de déclenchement de l'appareil photo

### INSTRUCTIONS D'UTILISATION

IMPORTANTES : lorsque la machine présente une anomalie, vous pouvez appuyer sur le bouton de réglage < ○ + et le bouton de flash test < 4 > en mêrne temps, le système se réinitialisera. Puis appuyez et maintenez le bouton marche/arrêt < M/⊘ > pour redémarrer la machine.

Pour retirer le déclencheur du flash, veuillez appuyer et maintenir le bouton d'installation/ désinstallation, maintenir la griffe inférieure et retirer le déclencheur en parallèle.

Remarque : les griffes sont différentes pour les déclencheurs de flash adaptés aux différentes marques d'appareils photos.

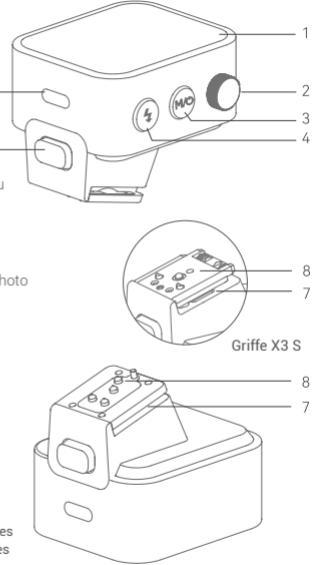

### Ecran tactile

- 1. Canal (32 canaux au total)
- 2. Connexion de l'appareil photo
- 3. Contact unique
- 4. Commande principale pour les lampes
- de modélisation
- 5. Buzzer
- 6. Affichage du niveau de la batterie
- 7. Niveau de puissance
- 8. Valeur de compensation d'exposition
- 9. Paramètre<+>
- 10. Paramètre<->
- 11. Lampe de modélisation de groupe
- 12. Groupe

13. L'affichage de l'icône < ♥ → indique la synchronisation à grande vitesse L'affichage de l'icône < ♥ > indique la

- synchronisation du rideau avant.
- L'affichage de l'icône < 🕪 > indique la
- synchronisation du rideau arrière.

Remarque : les paramètres de synchronisation des déclencheurs de flash X3 F et X3 L doivent être définis sur l'appareil photo.

Les paramètres de synchronisation sur le rideau arrière pour les déclencheurs de flash X3 N, X3 S et X3 O doivent être définis sur l'appareil photo.

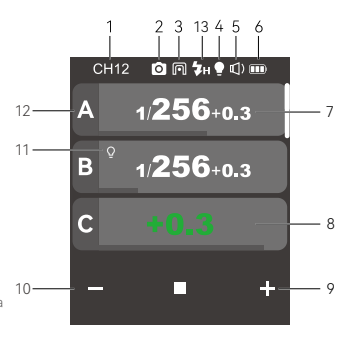

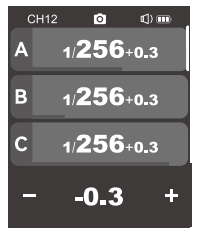

Affichage multigroupe

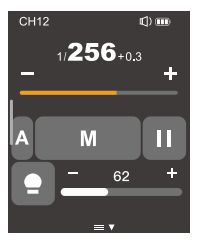

Affichage mongroupe

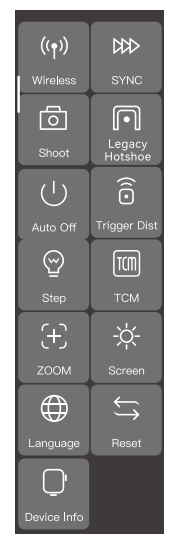

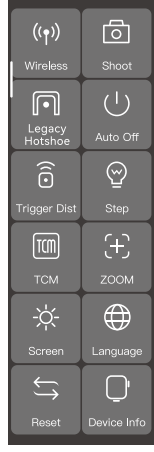

Affichage des paramètres de personnalisation X3 F/X3 L

Affichage des paramètres de personnalisation X3 C/X3 N/X3 S/X3 O

## Instructions sur l'écran tactile

1. Tous les paramètres à l'écran peuvent être ajustés au toucher.

2. Dans l'interface principale, faites glisser vers le haut ou vers le bas pour afficher les niveaux de puissance ou valeurs d'exposition au flash de plusieurs groupes.

3. Lorsque l'interface principale doit passer à l'interface stroboscopique, faites glisser vers le bas pour faire apparaître une nouvelle interface. L'interface affichera «Stroboscopique». Tant que la griffe flash n'est pas réglée sur une griffe flash à contact unique, cliquez sur «Stroboscopique» pour accéder à l'interface stroboscopique.

4. Lorsque l'interface stroboscopique doit passer à l'interface principale, faites glisser vers le bas pour faire apparaître une nouvelle interface. L'interface affichera «Interface principale», puis cliquez sur «Interface principale» pour accéder à l'interface principale.

5. Qu'il s'agisse de l'interface principale ou de l'interface stroboscopique, faites glisser vers le bas pour faire apparaître une nouvelle interface. L'interface affichera «Paramètres», puis cliquez sur «Paramètres» pour accéder au menu de réglage de personnalisation.

6. Dans l'interface du menu, faites glisser vers la droite pour revenir à l'interface principale ou à l'interface stroboscopique.

7. Dans le menu de deuxième niveau, faites glisser vers la droite pour revenir à l'interface de menu précédente.

8. En mode d'affichage de monogroupe, faites glisser vers la droite pour revenir à l'affichage de plusieurs groupes.

9. En mode d'affichage de monogroupe, faites glisser vers le haut ou vers le bas pour passer à l'affichage de différents groupes.

10. En mode d'affichage de monogroupe, tant que la griffe flash n'est pas réglée sur une griffe flash à contact unique, cliquez sur M pour passer au flash automatique TTL, et cliquez sur TTL pour passer au flash manuel M.

11. La barre de progression du niveau de puissance ou celle de la valeur d'exposition au flash

sur n'importe quelle interface peut être rapidement ajustée en faisant glisser vers la gauche ou la droite.

12. Cliquez sur le symbole - sur l'écran pour diminuer la valeur du paramètre, cliquez sur le symbole + sur l'écran pour augmenter la valeur du paramètre.

13. Cliquez sur Verrouiller () > pour verrouiller l'écran. Lorsque l'écran est verrouillé, vous pouvez le déverrouiller en appuyant longuement sur l'écran pendant 2 secondes.

14. Cliquez sur le buzzer< () > et la lampe de modélisation < > L'icône s'allume pour indiquer l'état allumé, sinon elle indique l'état éteint.

## Liste des articles

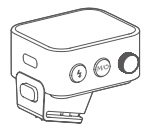

Déclencheur de flash × 1

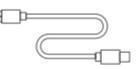

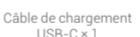

0

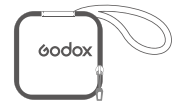

Sac de rangement × 1

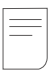

Manuel d'instructions

### Déclencheur de synchro du flash rétro sans fil

### Prenons l'utilisation du flash rétro Lux Master comme exemple.

 Mettez l'appareil photo hors tension, placez le déclencheur du flash dans la prise de la griffe de l'appareil photo et mettez le déclencheur du flash et l'appareil photo sous tension.

2. Configurez le déclencheur de flash X3: faites glisser l'écran vers le bas depuis le haut pour que l'écran affiche «Paramètres, cliquez ensuite sur «Paramètres» pour accéder au menu de personnalisation, puis cliquez sur Paramètres sans fil pour accéder au réglage du canal et du numéro d'identification. Faites glisser l'écran de gauche à droite pour revenir à l'interface principale, où vous pouvez définir le mode flash ou le niveau de puissance du flash du groupe.

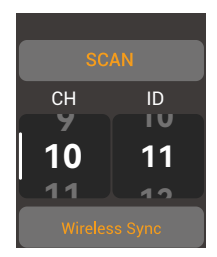

3. Configurez le flash rétro Lux Master : appuyez brièvement sur le bouton MENU pour accéder à la sélection de fonction, tournez la molette de réglage pour sélectionner sans fil et appuyez brièvement sur le bouton de réglage pour accéder au réglage sans fil.

Méthode 1 : faites glisser l'écran pour sélectionner les paramètres CH du canal, les paramètres GR du groupe et les paramètres ID. Après avoir sélectionné un paramètre, faites glisser l'écran pour sélectionner des paramètres spécifiques. Définissez le canal du flash et le numéro d'identification pour qu'ils soient cohérents avec le canal du déclencheur de flash X3 et le numéro d'identification. Méthode 2 : Après avoir cliqué sur la synchronisation sans fil sur le déclencheur du flash, cliquez sur l'icône de synchronisation sans fil sur l'écran du flash rétro pour définir le canal sans fil et le numéro d'identification des deux appareils sur le même numéro.

4. Appuyez sur le déclencheur de l'appareil photo pour déclencher le flash.

### Déclencheur de synchro du flash intégré sans fil

### Prenons l'exemple du flash intégré de la série V1 :

 Mettez l'appareil photo hors tension, placez le déclencheur du flash dans la prise de la griffe de l'appareil photo et mettez le déclencheur du flash et l'appareil photo sous tension.

2. Configurez le déclencheur de flash X3: faites glisser l'écran vers le bas depuis le haut pour que l'écran affiche «Paramètres, cliquez ensuite sur «Paramètres» pour accéder au menu de personnalisation, puis cliquez sur Paramètres sans fil pour accéder au réglage du canal et du numéro d'identification. Faites glisser l'écran de gauche à droite pour revenir à l'interface principale, où vous pouvez définir le mode flash ou le niveau de puissance du flash du groupe.

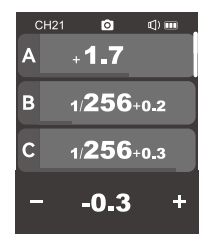

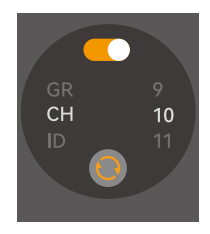

3. Configurez le flash intégré V1 : allumez le flash intégré V1, appuyez brièvement sur le bouton sans fil pour afficher l'icône sans fil . (19) et l'icône de l'unité esclave <RX> sur l'écran. Ensuite, appuyez brièvement sur le bouton < MENU> pour accéder au menu de personnalisation, réglez le canal <CH> et le numéro d'identification <ID> pour qu'ils soient cohérents avec le canal et le numéro d'identification du déclencheur de flash X3. (Remarque : pour les autres modèles de flashes d'appoints, veuillez suivre le manuel d'instructions du flash supérieur correspondant)

4. Appuyez sur le déclencheur de l'appareil photo pour déclencher le flash.

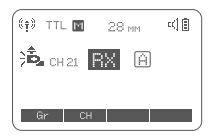

### Flash externe sans fil à déclenchement synchrone

### L'utilisation est illustrée par le AD600Pro :

 Mettez l'appareil photo hors tension, placez le déclencheur du flash dans la prise de la griffe de l'appareil photo et mettez le déclencheur du flash et l'appareil photo sous tension.

2. Configurez le déclencheur de flash X3. faites glisser l'écran vers le bas depuis le haut pour que l'écran affiche «Paramètres», cliquez ensuite sur «Paramètres» pour accéder au menu de personnalisation, puis cliquez sur Paramètres sans fil pour accéder au réglage du canal et du numéro d'identification. Faites glisser l'écran de gauche à droite pour revenir à l'interface principale, où vous pouvez définir le mode flash ou le niveau de puissance du flash du groupe.

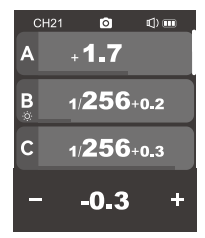

3. Configurez la lampe de prise de vue d'extérieur AD600Pro : mettez le flash d'apoint sous tension, appuyez brièvement sur le bouton de réglage sans fil pour afficher l'icône sans fil < (११). Appuyez longuement sur le bouton de réglage du canal du groupe <GR/CH> pour définir le même canal que le déclencheur du flash, et appuyez brièvement sur le bouton de réglage de groupe <GR/CH> pour définir le même groupe que le déclencheur du flash.

(Remarque : Pour régler les autres modèles de flashes externes, veuillez suivre le manuel d'instructions du flash externe correspondant).

4. Appuyez sur le déclencheur de l'appareil photo pour déclencher le flash.

### Flash studio sans fil à déclenchement synchrone

### L'utilisation est illustrée par le QTIII :

 Mettez l'appareil photo hors tension, placez le déclencheur du flash dans la prise de la griffe de l'appareil photo et mettez le déclencheur du flash et l'appareil photo sous tension.

2. Configurez le déclencheur de flash X3: faites glisser l'écran vers le bas depuis le haut pour que l'écran affiche «Paramètres, cliquez ensuite sur «Paramètres» pour accéder au menu de personnalisation, puis cliquez sur Paramètres sans fil pour accéder au réglage du canal et du numéro d'identification. Faites glisser l'écran de gauche à droite pour revenir à l'interface principale, où vous pouvez définir le mode flash ou le niveau de puissance du flash du groupe.

| ((*)) CH21 TTL |       |
|----------------|-------|
| A              |       |
| 53             | ୁ 10% |

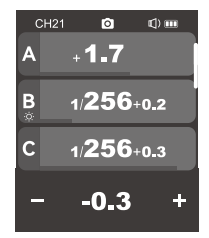

3. Configure2 le flash de studio QTIII : Allumez le flash de studio, appuyez brièvement sur le bouton MODE/sans fil et l'icône < (¶) > apparaîtra sur l'écran, indiquant qu'il est entré dans l'état sans fil 2,4 GHz. Appuyez longuement sur le bouton de réglage du canal de groupe -G87/CH> pour définir le même canal que le déclencheur de flash, et appuyez brièvement sur le canal de groupe <G87/CH> pour définir el même groupe que le déclencheur de flash.

Remarque : Pour régler les autres modèles de flashs de studio, veuillez vous reporter au manuel d'utilisation du flash de studio concerné.

4. Appuyez sur le déclencheur de l'appareil photo pour déclencher le flash.

Remarque : si la valeur de sortie minimale du flash de studio est de 1/32, la valeur de sortie doit être réglée sur ≥1/32 lors du réglage du déclencheur de flash. Si le flash de studio ne dispose pas de fonctions TTL ou stroboscopiques, il faut sélectionner le mode M lors du réglage du déclencheur du flash pour déclencher le flash de studio.

| ((†)) CH2 ( | M \$8              |   |
|-------------|--------------------|---|
| (B) {/      | 766 -              |   |
| (           | I ]0+8.            | 2 |
| DEE         | <sup>%/</sup> 5900 | _ |

# Flash intégré d'origine sans fil à déclenchement synchrone (prenons le X3 S comme exemple)

### Prenez le HVL-F45RM comme exemple :

1. Mettez l'appareil photo hors tension, placez le déclencheur du flash dans la prise de la griffe de l'appareil photo et mettez le déclencheur du flash et l'appareil photo sous tension.

2. Configurez le déclencheur de flash X3 3: faites glisser l'écran vers le bas depuis le haut pour que l'écran affiche «Paramètres», cliquez ensuite sur «Paramètres» pour accéder au menu de personnalisation, puis cliquez sur Paramètres sans fil pour accéder au réglage du canal et du numéro d'identification. Faites glisser l'écran de gauche à droite pour revenir à l'interface principale, où vous pouvez définir le mode flash ou le niveau de puissance du flash du groupe.

3. Configurez le flash intégré HVL-F45RM d'origine : Installez le flash supérieur d'origine sur le récepteur XIR-S, appuyez sur le bouton de régalge du canal <CH> sur le récepteur pour régler le même canal que le déclencheur de flash et appuyez sur le bouton de régalge du groupe <Gr> pour régler le même groupe que le déclencheur de flash. (Remarque : pour les réglages du flash d'origine, veuillez suivre le manuel d'instructions du flash d'appoint d'origine).

4. Appuyez sur le déclencheur de l'appareil photo pour déclencher le flash.

Remarque : le récepteur X1R-S doit être acheté séparément.

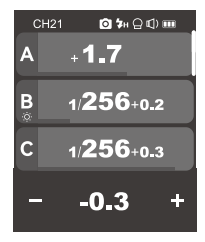

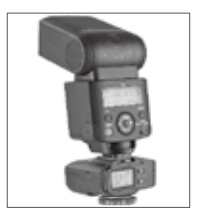

### Interrupteur d'alimentation

Appuyez et maintenez enfoncé le bouton < M/O >. Lorsqu' ( Godox) apparaît sur l'écran, le produit est allumé. Lorsqu'un écran devien noir, le produit est étient. Remarque : si le déclencheur du flash n'est pas utilisé pendant une longue période, veuillez éteindre l'alimentation pour éviter la consommation d'energie ! Vous pouvez accéder à <Paramètres> pour définir l'arrêt automatique. Le temps d'arrêt automatique peut être sélectionné entre 30 minutes/60 minutes/90 minutes.

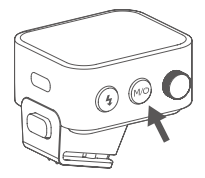

Lorsque la batterie le déclencheur de flash est faible, veuillez le charger à temps avant de le ranger.

## Réglage du canal

 Lorsque vous êtes dans l'interface principale, vous pouvez directement faire glisser l'écran du haut vers le bas et l'interface de «Paramètres» apparaîtra. Cliquez sur «Paramètres» pour régler les paramètres de personnalisation. Vous pouvez également appuyer brièvement sur le bouton « M/O», et les paramètres apparaîtront à l'écran. Ensuite, cliquez sur «Paramètres» pour régler les paramètres de personnalisation.

2. Cliquez sur <Paramètres sans fil> sur l'écran pour accéder aux paramètres sans fil, puis faites glisser les options de canal et sélectionnez l à 32. Après la sélection, faites glisser vers la droite ou appuyez brièvement sur le bouton < M/O> pour quitter l'interface de configuration.

Remarque : assurez-vous de régler le canal du déclencheur du flash et celui du récepteur pour qu'ils soient cohérents avant utilisation.

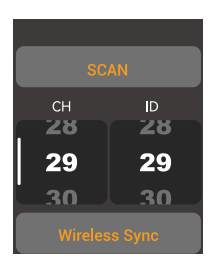

## Réglage de numéro d'identification

En plus d'éviter les interférences d'enregistrement en modifiant le canal de transmission sans fil, vous pouvez également éviter les interférences d'enregistrement en modifiant le numéro d'identification sans fil.

 Lorsque vous êtes dans l'interface principale, vous pouvez directement faire glisser l'écran du haut vers le bas et l'interface de «Paramètres» apparaîtra.
Cliquez sur «Paramètres» pour régler les paramètres de personnalisation. Vous pouvez également appuyer brièvement sur le bouton « M/Q) », et les paramètres apparaîtront à l'écran. Ensuite, cliquez sur «Paramètres» pour régler les paramètres de personnalisation.

2. Cliquez sur <Paramètres sans fil-s sur l'écran pour accéder aux paramètres sans fil, puis faites glisser l'option du numéro d'identification et sélectionnez OFF/1-99. Après la sélection, faites glisser vers la droite ou appuyez brièvement sur le bouton < M/O > pour quitter l'interface de configuration.

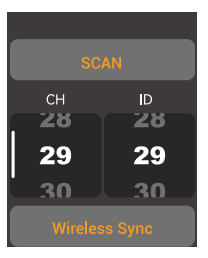

## Synchronisation sans fil

Lorsque le déclencheur de flash X3 doit déclencher sans fil le flash rétro Lux Master, la fonction de synchronisation sans fil peut vous aider à définir rapidement le canal sans fil et le numéro d'identification des deux appareils sur le même numéro.

Procédures : 1. Cliquez sur «Synchronisation sans fil» sur le déclencheur de flash. 2. Cliquez sur l'icône de synchronisation sans fil sur le flash rétro Lux Master pour effectuer la synchronisation sans fil.

Remarque : Le flash rétro Lux Master sans fil doit être allumé pour utiliser la fonction de synchronisation sans fil.

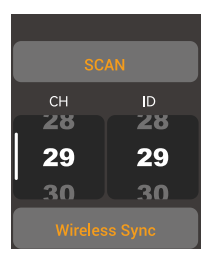

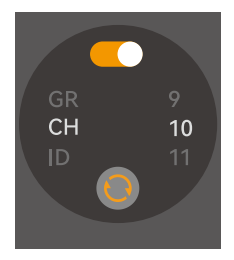

### Paramètres de scannage du canal inactif

Pour éviter que d'autres personnes utilisent les mêmes canaux que soi et pour améliorer la prise de vue sans interférences, vous pouvez utiliser la fonction de numérisation des canaux inactifs.

 Lorsque vous êtes dans l'interface principale, vous pouvez directement faire glisser l'écran du haut vers le bas et l'interface de «Paramètres» apparaitra.
Cliquez sur «Paramètres» pour régler les paramètres de personnalisation. Vous pouvez également appuyer brièvement sur le bouton «M/O», et les paramètres apparaîtront à l'écran. Ensuite, cliquez sur «Paramètres» pour régler les paramètres de personnalisation.

2. Cliquez sur «Paramètres sans fil» sur l'écran pour accéder aux paramètres sans fil. Cliquez sur «Scanner le canal» pour scanner les canaux inactifs. Ensuite, 6 canaux inactifs apparaîtront à l'écran. À ce moment, cliquez sur le canal souhaité et le déclencheur du flash sera automatiquement réglé sur ce canal.

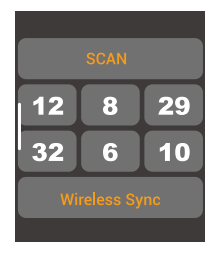

## Réglage de la valeur ZOOM

 Lorsque vous êtes dans l'interface principale, vous pouvez directement faire glisser l'écran du haut vers le bas et l'interface de «Paramètres» apparaîtra.
Cliquez sur «Paramètres» pour régler les paramètres de personnalisation. Vous pouvez également appuyer brièvement sur le bouton «M/O», et les paramètres apparaîtront à l'écran. Ensuite, cliquez sur «Paramètres» pour régler les paramètres de personnalisation.

 Cliquez sur < >> ZOOM sur l'écran pour accéder au réglage de la valeur ZOOM. Vous pouvez faire glisser l'écran vers le bas pour définir la valeur ZOOM. La plage de réglage est : Auto/24 mm-200 mm.

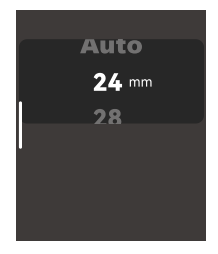

## Réglage de mode photo

1. Lorsque vous êtes dans l'interface principale, vous pouvez directement faire glisser l'écran du haut vers le bas et l'interface de «Paramètres» apparaîtra. Cliquez sur «Paramètres» pour régler les paramètres de personnalisation. Vous pouvez également appuyer brièvement sur le bouton «M(O), et les paramètres apparaîtront à l'écran. Ensuite, cliquez sur «Paramètres» pour régler les paramètres de personnalisation.

2. Cliquez sur < 💿 > Mode photo sur l'écran pour accéder aux réglages du mode. Vous pouvez choisir le mode prise de vue unique/le mode prise de vue de groupe/L-858.

Prise de vue unique : Lorsqu'on sélectionne la prise de vue unique, l'unité principale de l'appareil photo envoie uniquement un signal de flash à l'unité auxiliaire en modes M et Multi, ce qui est déal pour les prises de vue d'une seule personne, avec l'avantage d'économiser de l'énergie.

Prise de vue de groupe : Lorsqu'on sélectionne la prise de vue de groupe, l'unité principale de l'appareil photo envoie les paramètres et le signal du flash à l'unité auxiliaire, ce qui est idéal pour la prise de vue de plusieurs personnes. Cette fonction consomme rapidement de l'énergie.

L-858 : le posemètre L-858 est utilisé pour régler directement les données du flash, et l'émetteur émet uniquement un signal de synchronisation ; lorsque le L-858 est allumé, l'interface principale affiche le L-858 en plein écran. L'appareil n'a qu'une fonction de déclenchement du flash et les paramètres ne peuvent pas être ajustés.

Remarque : lorsque la griffe flash du déclencheur de flash est réglée sur un contact unique, le mode de prise de vue de groupe ne s'affichera pas

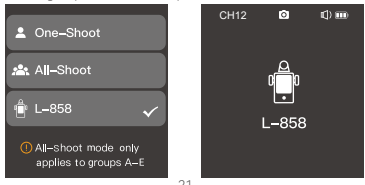

### Réglage de contact unique

 Lorsque vous êtes dans l'interface principale, vous pouvez directement faire glisser l'écran du haut vers le bas et l'interface de «Paramètres» apparaîtra.
Cliquez sur «Paramètres» pour régler les paramètres de personnalisation. Vous pouvez également appuyer brièvement sur le bouton « M/O) », et les paramètres apparaîtront à l'écran. Ensuite, cliquez sur «Paramètres» pour régler les paramètres de personnalisation.

 Cliquez sur < (¬) > sur l'écran pour accéder au réglage de contact unique. Vous pouvez choisir de le désactiver ou de l'activer. Lorsque la fonction de contact unique est activée, le mode stroboscopique/TTL/mode de prise de vue de groupe n'est pas pris en charge.

3. Après avoir activé la fonction de contact unique, l'icône de contact unique « In) » peut être vu dans la barre d'état supérieure de l'interface principale, signifiant que la fonction à contact unique est actuellement activée.

Remarques : 1. Veuillez noter que tous les appareils photos ne prennent pas en charge la fonction flash à contact unique.

 Si le flash est déclenché avec un obturateur à grande vitesse en mode contact unique, le flash peut être désynchronisé.

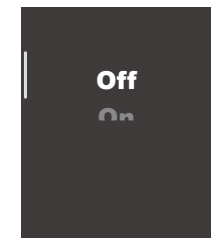

## Réglage de mode de synchronisation

### 1. Réglage du mode de synchronisation sur X3 C

 Lorsque vous êtes dans l'interface principale, vous pouvez directement faire glisser l'écran du haut vers le bas et l'interface de «Paramètres» apparaitra.
Cliquez sur «Paramètres» pour régler les paramètres de personnalisation. Vous pouvez également appuyer brièvement sur le bouton «M/Q», et les paramètres apparaîtront à l'écran. Ensuite, cliquez sur «Paramètres» pour régler les paramètres de personnalisation.

 Cliquez sur le mode de synchronisation < >> sur l'écran pour accéder aux Paramètres. Vous pouvez choisir la synchronisation du rideau avant/la synchronisation à grande vitesse/la synchronisation du rideau arrière.

### 2. Réglage du mode de synchronisation sur X3 N

 Lorsque vous êtes dans l'interface principale, vous pouvez directement faire glisser l'écran du haut vers le bas et l'interface de «Paramètres» apparaitra.
Cliquez sur «Paramètres» pour régler les paramètres de personnalisation. Vous pouvez également appuyer brièvement sur le bouton «M/O», et les paramètres apparaitront à l'écran. Ensuite, cliquez sur «Paramètres» pour régler les paramètres de personnalisation.

 Cliquez sur le mode de synchronisation < >> sur l'écran pour accéder aux Paramètres. Vous pouvez choisir la synchronisation du rideau avant/la synchronisation à grande vitesse.

3. La synchronisation du rideau arrière doit être réglée dans l'appareil photo.

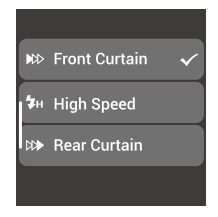

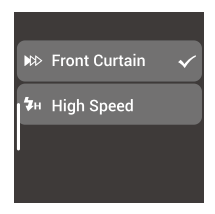

### 3. Réglage du mode de synchronisation sur X3 S

 Lorsque vous êtes dans l'interface principale, vous pouvez directement faire glisser l'écran du haut vers le bas et l'interface de «Paramètres» apparaitra.
Cliquez sur «Paramètres» pour régler les paramètres de personnalisation. Vous pouvez également appuyer brièvement sur le bouton «M/Q», et les paramètres apparaîtront à l'écran. Ensuite, cliquez sur «Paramètres» pour régler les paramètres de personnalisation.

 Cliquez sur le mode de synchronisation < >> sur l'écran pour accéder aux Paramètres. Vous pouvez choisir la synchronisation du rideau avant/la synchronisation à grande vitesse.

3. La synchronisation du rideau arrière doit être réglée dans l'appareil photo.

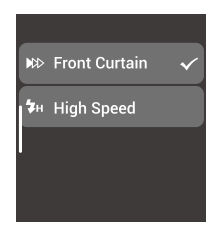

### 4. Réglage du mode de synchronisation sur X3 F

 Synchronisation à grande vitesse : Réglez SYNC sur FP dans le réglage de la fonction flash sur l'appareil photo, de sorte que (\$#) s'affiche sur l'écran du déclencheur de flash, puis réglez l'obturateur de l'appareil photo.

2. Synchronisation du rideau avant : Réglez SYNC sur FRONT dans le réglage de la fonction flash sur l'appareil photo, de sorte que (PC) ) s'affiche sur l'écran du déclencheur de flash, puis réglez l'obtruateur de l'appareil photo.

3. Synchronisation du rideau arrière: Réglez SYNC sur REAR dans les réglages de la fonction flash de l'appareil photo, de sorte que (▷) s'affiche sur l'écran du déclencheur de flash, puis réglez l'obturateur de l'appareil photo.

### 5. Réglage du mode de synchronisation sur X3 O

 Lorsque vous êtes dans l'interface principale, vous pouvez directement faire glisser l'écran du haut vers le bas et l'interface de «Paramètres» apparaitra.
Cliquez sur «Paramètres» pour régler les paramètres de personnalisation. Vous pouvez également appuyer brièvement sur le bouton «M/Q», et les paramètres apparaîtront à l'écran. Ensuite, cliquez sur «Paramètres» pour régler les paramètres de personnalisation.

 Cliquez sur le mode de synchronisation < >> sur l'écran pour accéder aux Paramètres. Vous pouvez choisir la synchronisation du rideau avant/la synchronisation à grande vitesse.

3. Synchronisation du rideau arrière: appuyez sur le bouton OK d'un appareil photo Olympus ou sur le bouton MENU d'un appareil photo Panasonic pour accéder au mode de réglage du rideau arriève de flash, le mode ( ) apparaîtra sur l'appareil photo, puis réglez l'obturateur de l'appareil photo.

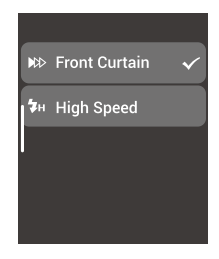

### 6. Réglage du mode de synchronisation sur X3 L

Le déclencheur du flash X3 L ne peut pas définir le mode de synchronisation. Il peut être réglé via l'appareil photo pour contrôler la synchronisation du flash à grande vitesse/la synchronisation du rideau arrière/la synchronisation du rideau avant. Les paramètres suivants prennent le Leica M10 comme exemple.

 Réglez la synchronisation à grande vitesse : la vitesse d'obturation sélectionnée ou calculée par le Leica M10 est plus rapide que la vitesse de synchronisation de 1/180 seconde, et l'appareil photo activera automatiquement le mode de synchronisation à grande vitesse

2. Réglage de la synchronisation du rideau arrière : accédez au menu principal → sélectionnez les paramètres du flash dans le menu principal → sélectionnez le temps de déclenchement du flash → sélectionnez la fin de l'exposition.

3. Réglage de la synchronisation du rideau avant : accédez au menu principal → sélectionnez les paramètres du flash dans le menu principal → sélectionnez le temps de déclenchement du flash → sélectionnez le début de l'exposition.

## Réglage de groupe

### 1. Sélection de groupe

Dans l'interface principale, vous pouvez faire glisser l'écran vers le bas et l'écran affichera <  $\pm \pm$  >. Puis, cliquez sur <  $\pm \pm$  > pour accéder à la sélection de groupe. Dans cette interface, vous pouvez sélectionner 16 groupes (A-F, D-9).

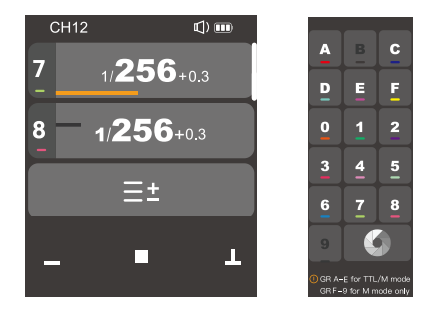

Remarque : lors de l'utilisation du déclencheur de flash X3 N/X3 S, le groupe A-C convient au mode TTL/M et le groupe D-9 est uniquement utilisé pour le mode M.

### 2. Affichage de plusieurs groupes

Une fois la sélection de groupe terminée, revenez à l'interface principale. À ce stade, l'interface affiche plusieurs groupes et vous pouvez afficher les niveaux de puissance de plusieurs groupes en même temps.

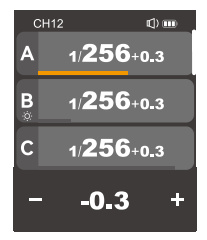

### 3. Affichage de monogroupe

Dans l'interface principale, cliquez sur l'affichage de la puissance d'un groupe pour entrer dans ce groupe. À ce moment, l'interface est l'affichage de ce groupe. Vous pouvez effectuer des réglages plus détaillés pour ce groupe de flashs individuellement, tels que le niveau de puissance, les paramètres de vitesse, les paramètres de mode flash et les paramètres de lampe de modélisation.

Dans l'interface de groupe monogroupe, faites glisser vers le haut ou vers le bas pour changer d'interface de groupe.

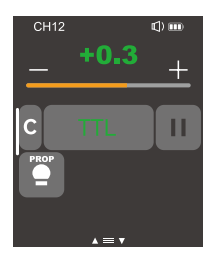

## Réglage de la valeur de la vitesse (réglage de la puissance)

### En mode M, lorsque plusieurs groupes sont affichés

Cliquez sur <+> pour augmenter le niveau de puissance de plusieurs groupes en même temps. Cliquez sur <-> pour diminuer le niveau de puissance de plusieurs groupes en même temps. La valeur de puissance de sortie sera comprise entre Min-V/1 ou Min.-OL Chaque niveau change par incréments de 0,1 ou 1/3. Lorsque le niveau de puissance d'un groupe est déjà au niveau minimum ou maximum, plusieurs groupes ne peuvent pas augmenter/diminuer de niveaux en même temps. Vous pouvez également faire glisser la barre de progression du niveau de puissance pour définir rapidement le niveau de puissance.

## CH12 C) me A 1/256+0.3 B 1/256+0.3 C 1/256+0.3 − -0.3 +

### Dans l'affichage monogroupe, en mode M

Cliquez sur <+> pour augmenter le niveau de puissance d'un groupe. Cliquez sur <-> pour diminuer le niveau de puissance de sortie sera comprise entre Min.~1/1 ou Min.~10. Chaque niveau change par incréments de 0,1 ou 1/3. Vous pouvez également faire glisser la barre de progression du niveau de puissance pour définir rapidement le niveau de puissance.

Remarque : le mode M est le mode de flash manuel. Remarque : Min. fait référence à la valeur de sortie minimale qui peut être définie en mode M ou Multi. Lorsque la valeur de puissance minimale définie dans «Réglage de puissance» est différente, la valeur Min. est différente. Il existe 6 choix pour la valeur de puissance minimale, à savoir 1/128, 1/256, 1/512, 3,0,2,0 et 1,0.

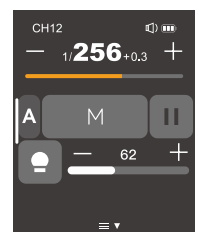

## Réglages de la compensation d'exposition

### Dans l'affichage multigroupe, en mode TTL,

Cliquez sur <+> pour augmenter la valeur de compensation d'exposition pour plusieurs groupes en même temps. Cliquez sur <-> pour diminuer la valeur de compensation d'exposition pour plusieurs groupes en même temps. La valeur de compensation d'exposition change entre -3 et 3. Elle varie par incréments de 1/3. Vous pouvez également faire glisser la barre de progression de la compensation d'exposition, pour définir rapidement la valeur de compensation d'exposition.

Lorsque la valeur de compensation d'exposition d'un groupe est déjà à la valeur minimale ou maximale, il est impossible d'augmenter/diminuer la valeur de compensation d'exposition pour plusieurs groupes en même temps.

### Dans l'affichage monogroupe, en mode TTL,

Cliquez sur <+> pour augmenter la valeur de compensation d'exposition pour un groupe. Cliquez sur <-> pour diminuer la valeur de compensation d'exposition pour un groupe. La valeur de compensation d'exposition change entre -3 et 3. Elle varie par l'incréments de 1/3. Vous pouvez également faire glisser la barre de progression de la compensation d'exposition pour définir rapidement la valeur de compensation d'exposition.

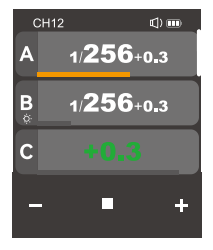

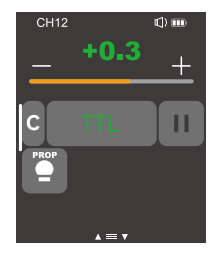

# Réglage des valeurs des paramètres stroboscopiques (valeur de sortie, comptage, réglage de la fréquence)

Lorsque vous êtes dans l'interface principale, vous pouvez directement faire glisser l'écran du haut vers le bas et l'interface «Stroboscopique» apparaîtra. Cliquez sur «Stroboscopique» pour régler les paramètres stroboscopiques. Vous pouvez également appuyer brièvement sur le bouton «M/O», «I les paramètres apparaîtront à l'écran. Ensuite, cliquez sur «Stroboscopique» pour régler les paramètres stroboscopiques.

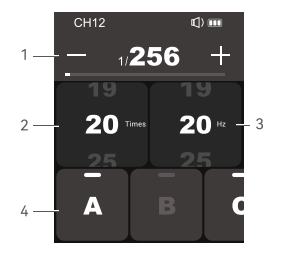

### 1. Valeur de puissance de sortie (Min.~1/4 ou Min.~8.0)

Vous pouvez cliquer sur <+> pour augmenter le niveau de puissance, et cliquer sur <-> pour diminuer le niveau de puissance. La valeur de puissance de sortie changera par incrément d'un niveau entre Min.~1/4 ou Min.~8.0. Vous pouvez également faire glisser la barre de progression du niveau de puissance pour définir rapidement le niveau de puissance.

### 2. Nombre de flashs

Vous pouvez faire glisser l'écran vers le bas pour régler le nombre de flashs (1-100).

### 3. Fréquence du flash (Hz)

Vous pouvez faire glisser l'écran vers le bas pour régler le fréquence de flash (1-199).

### 4. Groupe A, Groupe B, Groupe C, Groupe D, Groupe E

Vous pouvez choisir un monogroupe ou plusieurs groupes (jusqu'à cinq groupes peuvent être sélectionnés).

### Remarques :

 Le nombre de flashs est contrôlé conjointement par la valeur de puissance du flash et la fréquence. Le nombre de flashs défini ne peut pas dépasser la limite supérieure autorisée par le système. Le nombre de flashs transmis à l'extrémité de réception est le nombre réel de flashs, lié au réglage de l'obturateur de l'appareil photo.

2. Min. fait référence à la valeur de sortie minimale qui peut être définie en mode M ou Multi. Lorsque la valeur de puissance minimale définie dans «Réglage de puissance» est différente, la valeur Min. est différente. Il existe 6 choix pour la valeur de puissance minimale, à savoir 1/128, 1/256, 1/512, 3,0, 2,0 et 1,0.

### Réglages de la lampe de modélisation

 Lorsque vous êtes dans l'interface principale et que plusieurs groupes sont affichés, vous pouvez directement faire glisser l'écran de haut en bas, et l'icône < ● > apparaîtra sur l'écran. Vous pouvez cliquer sur < ● > pour allumer ou éteindre la lampe de modélisation pour plusieurs groupes.

Remarque : Lorsque les lampes de modélisation d'autres groupes sont allumées et que celle d'un seul groupe est éteint, la lampe de ce groupe ne peut pas être allumé ou éteint en même temps que les lampes d'autres groupes.

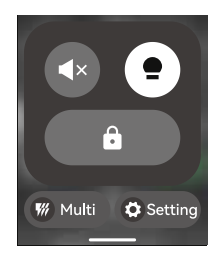

2. Lorsqu'un monogroupe est affiché, vous pouvez cliquer sur < → > pour changer l'état de la lampe de modélisation. Il y a 3 états au total : < → > éteint ou < → > allumé ou < → > mode automatique PROP.

Remarque : Lorsque la lampe de modélisation est réglée sur le mode automatique PROP, la luminosité de la lampe change en fonction de la luminosité du flash.

Lorsque la lumière de modélisation est allumée, vous pouvez cliquer sur <-> pour diminuer la valeur de luminosité de la lampe, ou cliquer sur <+> pour augmenter la valeur de luminosité de la lampe, ou faire glisser la barre de progression pour ajuster rapidement la valeur de luminosité. La plage de réglage est de 10 à 100.

Remarque : Les modèles de flash de cinéma et de télévision qui peuvent actuellement être utilisés avec des lampes de modélisation sont les suivants : séries GSII, SKII, SKIIV, QSII, QDII, DEII, DPII et DPIII. En outre, cette fonction peut être utilisée après la mise à niveau des séries AD200 et AD600 des lampes de prise de vue d'extérieur. Cette fonction sera disponible sur tous les nouveaux flashs équipés de lampes de modélisation.

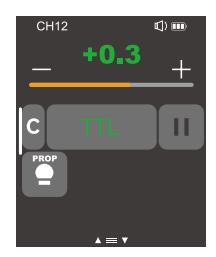

### Réglage du buzzer

Dans l'interface principale, vous pouvez directement faire glisser l'écran de haut en bas, et <  $\P$ ) > apparaîtra à l'écran, ou vous pouvez appuyer brivement sur le bouton < M(2) >, et <  $\P$ ) > apparaîtra à l'écran. Ensuite, vous pouvez cliquez sur <  $\P$ ) > pour l'activer ou le désactiver.

Lorque l'icône < ◀)) > s'affiche, le buzzer du flash contrôlé est activé.

Lorque l'icône < **4** × > s'affiche, le buzzer du flash contrôlé est désactivé.

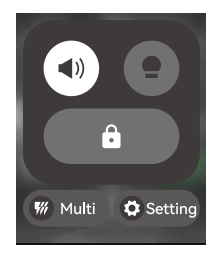

### Fonction de verrouillage

Dans l'interface principale, vous pouvez directement faire glisser l'écran du haut vers le bas, et <  $\implies$  > apparaîtra à l'écran, ou vous pouvez appuyer brièvement sur le bouton < M/O >, et <  $\implies$  apparaîtra à l'écran. Vous pouvez cliquez sur <  $\implies$  > pour verrouiller l'écran, et le message ( Appuyez et maintenez pendant 2 secondes pour déverrouiller ) apparaîtra sur l'écran, signifiant que l'écran actuel a été verrouillé et qu'aucun paramètre ne peut être défini pour le moment. Vous pouvez le déverrouiller en appuyant longuement sur l'écran pendant 2 secondes ou en appuyant à nouveau sur le bouton de réglage pendant 2 secondes.

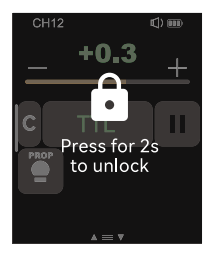

## Réglage de personnalisation

Lorsque vous êtes dans l'interface principale, vous pouvez directement faire glisser l'écran du haut vers le bas et l'interface de «Paramètres» apparaîtra. Cliquez sur «Paramètres» pour régler les paramètres de personnalisation. Vous pouvez également appuyer brièvement sur le bouton «M(O), et les paramètres apparaîtront à l'écran. Ensuite, cliquez sur «Paramètres» pour régler les paramètres de personnalisation.

Ce qui suit est une barre de menu personnalisée, vous pouvez définir les paramètres en fonction de vos besoins.

| Fonction                                                                     | Paramètres                | Options/Instructions                                       |  |
|------------------------------------------------------------------------------|---------------------------|------------------------------------------------------------|--|
| Configuration sans fil                                                       | Canal                     | 32 groupes : 1~32                                          |  |
| (( <sup>†</sup> ))                                                           | Numéro d'identification   | OFF : DÉSACTIVER                                           |  |
|                                                                              |                           | 1-99 : disponible pour 1-99                                |  |
| Le mode de synchronisation                                                   | Synchronisation du rideau |                                                            |  |
| (le déclencheur du                                                           | avant                     |                                                            |  |
| flash X3 F/X3 L) doit être                                                   | Synchronisation à grande  |                                                            |  |
| regie sur rappareil photo, le<br>déclencheur du flash n'a pas<br>ce réglage. | vitesse                   |                                                            |  |
| Mode photo                                                                   | Prise de vue unique       | L'appareil photo n'envoie que le signal du flash lorsqu'il |  |
| Ō                                                                            |                           | prend des photos en mode M&Multi.                          |  |
|                                                                              | Prise de vue de groupe    | L'appareil photo envoie des paramètres et un signal        |  |
|                                                                              |                           | de flash lors de la prise de vue (adapté à plusieurs       |  |
|                                                                              |                           | personnes).                                                |  |
|                                                                              | L-858                     | Lorsqu'on utilise le photomètre L-858 pour régler          |  |
|                                                                              |                           | directement les données du flash, l'émetteur ne transmet   |  |
|                                                                              |                           | que le signal de synchronisation.                          |  |
| Contact unique                                                               | OFF                       | Désactiver la fonction de contact unique                   |  |
|                                                                              | ON                        | Le mode stroboscopique/TTL/le mode de prise de vue         |  |
|                                                                              |                           | de groupe n'est pas pris en charge une fois la fonction de |  |
|                                                                              |                           | contact unique activée.                                    |  |

| Fonction                                                 | Paramètres             | Options/Instructions                                            |
|----------------------------------------------------------|------------------------|-----------------------------------------------------------------|
|                                                          | Activer la fonction    | Il y a des options 30 minutes/60 minutes/90 minutes au bas de   |
|                                                          | d'arrêt automatique    | l'interface.                                                    |
|                                                          | Désactiver la fonction | Aucune option sur l'interface                                   |
| Arrêt automatique                                        | d'arrêt automatique    |                                                                 |
| し<br>し                                                   | 30 min                 | Si personne ne l'utilise pendant plus de 30 minutes, il entrera |
| -                                                        |                        | automatiquement en mode arrêt.                                  |
|                                                          | 60 min                 | Si personne ne l'utilise pendant plus de 60 minutes, il entrera |
|                                                          |                        | automatiquement en mode arrêt.                                  |
|                                                          | 90 min                 | Si personne ne l'utilise pendant plus de 90 minutes, il entrera |
|                                                          |                        | automatiquement en mode arrêt.                                  |
|                                                          | 0-30m                  | Cette option est disponible pour déclencher le flash à une      |
| Distance de                                              |                        | distance extrêmement courte. La plage de déclenchement est      |
| déclenchement                                            |                        | de 0 à 30 m.                                                    |
| â                                                        | 1-100m                 | Cette option est disponible pour le déclenchement du flash      |
| 0                                                        |                        | longue distance. La distance de déclenchement du flash est de   |
|                                                          |                        | 1 à 100 m.                                                      |
| Réglage de la puissance                                  | Puissance minimale     | Niveau de puissance minimale : 1/128 ou 1/256 ou 1/512 ou 3,0   |
| $\odot$                                                  |                        | ou/2,0 ou/1,0                                                   |
| <u>ч</u>                                                 | Niveau de puissance    | 0,3 : La puissance change par incréments de 1/3 de niveau.      |
|                                                          |                        | 0,1 : La puissance change par incréments de 0,1 de niveau.      |
| тсм та                                                   | OFF                    | Désactiver la fonction de conversion TCM                        |
| Remarque : Convertir les                                 | <b>.</b>               | Série TT685II/V860III                                           |
| valeurs de prise de vue                                  | 100j                   | AD100PRO                                                        |
| I I L en valeurs de sortie                               | 200j                   | AD200                                                           |
| IVI. En cas de meiange, se<br>référer au modèle de lampe | 300j                   | AD300Pro                                                        |
| principal.                                               | 400j                   | AD400Pro                                                        |
| h a han                                                  | 600j                   | AD600, AD600Pro                                                 |
|                                                          | 1200j                  | AD1200Pro                                                       |

| Fonction              | Paramètres                | Options/Instructions                                              |
|-----------------------|---------------------------|-------------------------------------------------------------------|
|                       | Auto                      | Lorsque la distance focale est Auto, elle varie en fonction de la |
|                       |                           | longueur focale de l'appareil photo.                              |
|                       | 24mm                      | La distance focale est de 24 mm                                   |
|                       | 28mm                      | La distance focale est de 28 mm                                   |
| Zoom                  | 35mm                      | La distance focale est de 35 mm                                   |
| Ð                     | 50mm                      | La distance focale est de 50 mm                                   |
|                       | 70mm                      | La distance focale est de 70 mm                                   |
|                       | 80mm                      | La distance focale est de 80 mm                                   |
|                       | 105mm                     | La distance focale est de 105 mm                                  |
|                       | 135mm                     | La distance focale est de 135 mm                                  |
|                       | 200mm                     | La distance focale du flash est réglée sur 200 mm via le          |
|                       |                           | déclencheur du flash                                              |
|                       | Luminosité de l'écran     | Faites glisser manuellement la barre de réglage pour définir la   |
|                       |                           | luminosité de l'écran                                             |
| Réglage de l'écran    | Mise en veille de l'écran | 15 secondes/30 secondes/1 minute/2 minutes/3 minutes              |
| -×-                   |                           | : Si personne ne l'utilise pendant plus de 15 secondes/30         |
|                       |                           | secondes/1 minute/2 minutes/3 minutes, l'écran se mettra en       |
|                       |                           | veille.                                                           |
| Réglage de la langue  | Chinois                   | La langue de l'interface de l'appareil est définie sur le chinois |
| $\oplus$              |                           | simplifié                                                         |
| -                     | English                   | La langue de l'interface de l'appareil est définie sur l'anglais  |
| Rétablir les réglages | OK                        | Confirmer et terminer la restauration des paramètres d'usine      |
| d'usine 🕁             | Annuler                   | Revenir au niveau précédent                                       |
|                       | Modèle de l'appareil      | Ce manuel est un manuel partagé et peut être utilisé pour les     |
| Informations sur      | actuel                    | modèles X3 C/X3 N X3 S/X3 F/X3 O/X3 L.                            |
| l'appareil            | Version du                | La version actuelle du micrologiciel de l'appareil est V1.0. S'il |
|                       | micrologiciel:V1.0        | existe une mise à jour du micrologiciel, vous pouvez accéder      |
| <u> </u>              |                           | au site officiel de Godox pour télécharger la mise à jour du      |
|                       |                           | micrologiciel.                                                    |

## Modèles de flashs compatibles

| Émetteur | Récepteur | Modèle de flash                                   | Remarque                    |
|----------|-----------|---------------------------------------------------|-----------------------------|
|          |           | Flashs rétro Lux Master de séries P2400,          |                             |
|          |           | AD1200Pro, AD600, AD36011, AD200,                 |                             |
|          |           | V860II, V860III, V850, V350C, TT685,              |                             |
|          |           | TT685II, TT585, TT350C, FV, V1, séries            |                             |
|          |           | Flash II, Flash III, SKII, SKII-V, DPII, DPIII et |                             |
|          |           | GS/DSII.                                          |                             |
|          |           | 600EX-RT/580EXII/580EX/430EXII/                   | Il existe sur le marché un  |
| X3 C     |           | V860C                                             | si grand nombre de flash    |
|          |           |                                                   | intégrés compatibles avec   |
|          | X1R-C     |                                                   | les appareils photo Canon   |
|          |           |                                                   | qu'il est impossible de les |
|          |           |                                                   | vérifier tous !             |
|          |           | AD360/AR400                                       | Flash avec interface USB    |
|          |           |                                                   | sans fil Godox              |
|          | XTR-16    | Série de Génération I Flash / Série de            | Seulement disponible pour   |
|          |           | Génération I SK / Série Génération I DP /         | le déclenchement de flash   |
|          |           | GT/ Série de Génération Pixies I GS               |                             |

| Émetteur | Récepteur | Modèle de flash                                                                                   | Remarque |
|----------|-----------|---------------------------------------------------------------------------------------------------|----------|
|          |           | Flashs rétro Lux Master de séries P2400, AD1200PRO                                                |          |
|          |           | et AD600, série AD360II, série AD200, série V860II,                                               |          |
|          |           | série V860III, série V850, série TT685, série TT685II,                                            |          |
| X3 N     |           | série TT585, série FV, série V1, série Flash II, série                                            |          |
|          |           | Flash III, séries SKII et SKII-V, série DPII, série DPIII,                                        |          |
|          |           | série GS/DSII, séries TT350N, V350N, AD300PRO,                                                    |          |
|          |           | AD400PRO, AD100PRO et V1PRO                                                                       |          |
|          | XTR-16    | Série de Génération I Flash, série de Génération<br>précédente SK, série Génération précédente DP |          |

| Émetteur | Récepteur | Modèle de flash                                            | Remarque |
|----------|-----------|------------------------------------------------------------|----------|
|          |           | Flashs rétro Lux Master de séries P2400, AD1200PRO         |          |
|          |           | et AD600, série AD360II, série AD200, série V860II,        |          |
|          |           | série V860III, série V850, série TT685, série TT685II,     |          |
| X3 S     |           | série TT585, série FV, série V1, série Flash II, série     |          |
|          |           | Flash III, séries SKII et SKII-V, série DPII, série DPIII, |          |
|          |           | série GS/DSII, séries TT350S, V350S, AD300PRO,             |          |
|          |           | AD400PRO, AD100PRO et V1PRO                                |          |
|          | XTR-16    | Série de Génération I Flash, série de Génération I SK,     |          |
|          |           | série Génération I DP                                      |          |

| Émetteur | Récepteur | Modèle de flash                                             | Remarque |
|----------|-----------|-------------------------------------------------------------|----------|
|          |           | Séries P2400, AD1200PRO et AD600, série AD360II,            |          |
|          |           | série AD200, série V860II, série V860III, série V850II,     |          |
| X3 F     |           | série V850III, série TT685, série TT685II, série TT585,     |          |
|          |           | série FV, série V1, série Flash II, série Flash III, séries |          |
|          |           | SKII et SKII-V, série DPII, série DPIII, série GS/DSII,     |          |
|          |           | séries TT350S, V350S, AD300PRO, AD400PRO,                   |          |
|          |           | AD100PRO et V1PRO                                           |          |

| Émetteur | Empfänger | Modèle de flash                                               | Remarque |
|----------|-----------|---------------------------------------------------------------|----------|
|          |           | Flashs rétro Lux Master de séries P2400,                      |          |
|          |           | AD1200PRO et AD600, série AD360II, série AD200,               |          |
| X3 0     |           | série V860II, série V860III, série V850, série TT685,         |          |
|          |           | série TT685II, série TT585, série FV, série V1, série         |          |
|          |           | Flash II, série Flash III, séries SKII et SKII-V, série DPII, |          |
|          |           | série DPIII, série GS/DSII, séries TT3500, V3500,             |          |
|          |           | AD300PRO, AD400PRO, AD100PRO et V1PRO                         |          |

| Émetteur | Empfänger | Modèle de flash                                           | Anm. |
|----------|-----------|-----------------------------------------------------------|------|
|          |           | Séries P2400, AD1200PRO et AD600, série AD360II,          |      |
|          |           | série AD200, série V860II, série V860III, série V850,     |      |
| X3 L     |           | série TT685, série TT685II, série TT585, série FV,        |      |
|          |           | série V1, série Flash II, série Flash III, séries SKII et |      |
|          |           | SKII-V, série DPII, série DPIII, série GS/DSII, séries    |      |
|          |           | AD300PRO, AD400PRO, AD100PRO et V1PRO, flash              |      |
|          |           | rétro Lux Master                                          |      |

Remarque : Gamme de fonctions prises en charge : fonctions appartenant à la fois au déclencheur et au flash.

# Relation de canal entre le système sans fil XT et le système sans fil X1

| XT-16<br>Commutateur<br>de codage        |      |      |      |      |      |      |      |      |
|------------------------------------------|------|------|------|------|------|------|------|------|
| _X1<br>Ecran<br>d'affichage              | CH01 | CH02 | CH03 | CH04 | CH05 | CH06 | CH07 | CH08 |
| <b>XT-16</b><br>Commutateur<br>de codage |      |      |      |      |      |      |      |      |
| X1<br>Ecran<br>d'affichage               | CH09 | CH10 | CH11 | CH12 | CH13 | CH14 | CH15 | CH16 |

### Liste des appareils photos compatibles

Cet appareil X3 C est compatible avec les modèles d'appareils photos de la série EOS Canon suivants :

1Dx Markli, 1DX, 5Ds/5Dsr, 5DIV, 5D Marklil, 5D Markli, 5D, 7D Markli, 7D, 6D, 80D, 70D, 60D, 50D, 40D, 30D, 750D/760D, 700D, 650D, 600D, 550D, 500D, 450D, 400D, Digital, 350D, 100D, 1200D, 1100D, M5, M3, 5DII, 5DIII, 90D, 7DII, 850D, 800D, 6DII, 3000D, 1500D, 200DII, R5, M6II, R50, R6II, R7, RP, R

 Ce tableau ne répertorie que les modèles d'appareils photo actuellement testés et ne couvre pas tous les appareils photo de la série EOS Canon. Les utilisateurs peuvent effectuer euxmêmes les tests pour les autres modèles d'appareils photos.

2. La société se réserve le droit de modifier le contenu de ce formulaire à l'avenir.

3. Lorsque vous utilisez un appareil photo sans griffe, tel que le R50, un adaptateur peut être acheté séparément.

### Le X3 N est compatible avec les modèles d'appareils photos Nikon suivants

D800, D780, D5, D4, D500, D610, D750, D700, D300S, D3300, D3100, D5300, D5200, D5000, Z7 II, Z6, Z8, Z9, ZFC

 Ce tableau ne liste que les modèles d'appareils photos qui ont été testés jusqu'à présent et ne couvre pas tous les appareils photos Nikon. Les utilisateurs peuvent effectuer eux-mêmes les tests pour les autres modèles d'appareils photos.

2. La société se réserve le droit de modifier le contenu de ce formulaire à l'avenir.

### Le X 3S est compatible avec les modèles d'appareils photos Sony suivants

a99, a77, a350, a7711, a711(V4.0), A7r3/A7r4, A7m3, a9, a6000, RX10, a7R, a6400, a7M4, a6600

 Ce tableau ne répertorie que les modèles d'appareils photo qui ont été testés jusqu'à présent et ne couvre pas tous les appareils photo Sony. Les utilisateurs peuvent effectuer eux-mêmes les tests pour les autres modèles d'appareils photos.

2. La société se réserve le droit de modifier le contenu de ce formulaire à l'avenir.

### Le X3 F est compatible avec les modèles d'appareils photos Fuji suivants

Les appareils photos FUJI peuvent être divisés en catégories suivantes selon les différents contrôles de flash :

Catégorie A : XPR02, X-T20, x-T2, X-T1, GFX50S, GFX50R, X-T30, X-T4, X-T3 Catégorie B : X-Pro1, X-T10, X-E1, X-A3

Tableau comparatif de la compatibilité de l'appareil photo et de la prise en charge des fonctions :

| Appareil    | Contrôle flash TTL |      |         | Contrôle flash M |      |         | Flash de         |
|-------------|--------------------|------|---------|------------------|------|---------|------------------|
| photo       | Standard           | REAR | HSS(FP) | Standard         | REAR | HSS(FP) | Multi-répétition |
| Catégorie A | √                  | √    | √       | √                | ~    | √       | √                |
| Catégorie B | √                  | √    | /       | √                | √    | /       | √                |

1. Les caméras avec différents modes standard (rideau avant) limiteront automatiquement l'obturateur ; en mode REAR (rideau arrière), l'obturateur ne doit pas dépasser 30.

2. En mode sans fil, les appareils photos Fuji ne peuvent afficher que les modes TTL et stroboscopique, mais pas le mode M. Toutefois, cela n'affecte pas son utilisation.

3. Certains appareils photos Fuji ne peuvent pas déclencher le flash normalement après l'activation du seul contact du déclencheur du flash, comme le X-T5, le X-A3, etc.

4. Ce tableau ne répertorie que les modèles d'appareils photo actuellement testés et ne couvre pas tous les appareils photo Fuji. Les utilisateurs peuvent effectuer eux-mêmes les tests pour les autres modèles d'appareils photos.

5. La Société se réserve le droit de modifier le contenu de ce formulaire à l'avenir.

### Le X3 O est compatible avec les modèles d'appareils photos suivants

Olympus:PEN-F,E-P3,E-P5,E-PL6,E-PL6,E-PL7,E-PL8,E-M1,E-M10II,E-M10III Panasonic:DMC-G85,DMC-GH4,DMC-GF1,DMC-GX85,DMC-LX100,DMC-FX2500GK

 Ce tableau ne répertorie que les modèles d'appareils photo actuellement testés et ne couvre pas tous les modèles des appareils photo Olympus & Panasonic. Les utilisateurs peuvent effectuer eux-mêmes les tests pour les autres modèles d'appareils photos.

2. La société se réserve le droit de modifier le contenu de ce formulaire à l'avenir.

### Le X3 L est compatible avec les modèles d'appareils photos Leica suivants

TYP-601, Q2, CL, M10, SL2

 Ce tableau ne liste que les modèles d'appareils photo qui ont été testés jusqu'à présent et ne couvre pas tous les appareils photo Leica. Les utilisateurs peuvent effectuer eux-mêmes les tests pour les autres modèles d'appareils photos.

2. La société se réserve le droit de modifier le contenu de ce formulaire à l'avenir.

## Spécifications

| Modèle                            | X3C                                                                     | X3 N                     | X3S             |  |  |
|-----------------------------------|-------------------------------------------------------------------------|--------------------------|-----------------|--|--|
| Appareils photos compatibles      | Compatible                                                              | Compatible               | Prise en charge |  |  |
|                                   | avec le flash                                                           | avec le flash            | des appareils   |  |  |
|                                   | automatique                                                             | automatique              | photos          |  |  |
|                                   | Canon E-TTL                                                             | Nikon i-TTL              | Sony (flash     |  |  |
|                                   |                                                                         |                          | automatique     |  |  |
|                                   |                                                                         |                          | TTL)            |  |  |
| Batterie lithium intégrée         | 3.7V= 850mAh                                                            |                          |                 |  |  |
| Temps de charge                   | ≈2 heures                                                               |                          |                 |  |  |
| Temps de veille                   | ≈7 jours                                                                |                          |                 |  |  |
| Flash automatique TTL             | √                                                                       |                          |                 |  |  |
| Flash manuel                      | √                                                                       |                          |                 |  |  |
| Flash stroboscopique              | √                                                                       |                          |                 |  |  |
| Synchronisation à grande vitesse  | √                                                                       |                          |                 |  |  |
| Synchronisation du rideau avant   | √                                                                       |                          |                 |  |  |
| Synchronisation du rideau arrière | √                                                                       |                          |                 |  |  |
| Compensation de l'exposition      | ±3EV (valeur d'exposition), réglable par incréments de 1/3 EV           |                          |                 |  |  |
| Buzzer                            | Le buzzer de flash peut                                                 | être contrôlé par un déc | clencheur.      |  |  |
| Réglage ZOOM                      | AUTO/Distance focale 24-200 mm                                          |                          |                 |  |  |
| Conversion TCM                    | Il permet de convertir la valeur de prise de vue TTL en valeur de sorti |                          |                 |  |  |
| Mise à jour du micrologiciel      | Mise à jour du micrologiciel via le port USB-C situé sur le boîtier.    |                          |                 |  |  |
| Fonction de mémoire               | Les paramètres réglés après 2 s sont automatiquement mémorisés          |                          |                 |  |  |
|                                   | et restaurés automatiquement après le redémarrage                       |                          |                 |  |  |
| Écran d'affichage                 | Écran tactile, luminosité de l'écran réglable                           |                          |                 |  |  |
| Plage de transmission (environ)   | 0-100 m                                                                 |                          |                 |  |  |
| Sans fil intégré                  | 2.4GHz                                                                  |                          |                 |  |  |
| Canal                             | 32                                                                      |                          |                 |  |  |
| ID sans fil                       | OFF/01-99                                                               |                          |                 |  |  |
| Groupe                            | A-F, 0-9                                                                |                          |                 |  |  |
| Taille                            | 41mm×47mm×39mm                                                          |                          |                 |  |  |
| Poids net                         | ≈48 g                                                                   |                          |                 |  |  |

| Modèle                            | X3 F                                                                        | X30                 | X3L              |  |  |  |
|-----------------------------------|-----------------------------------------------------------------------------|---------------------|------------------|--|--|--|
| Appareils photos compatibles      | Prise en charge des                                                         | Prise en charge des | Prise en         |  |  |  |
|                                   | appareils photos Fuji                                                       | appareils photos    | charge des       |  |  |  |
|                                   | (flash automatique                                                          | Olympus/Panasonic   | appareils photos |  |  |  |
|                                   | TTL)                                                                        | (flash automatique  | Leica (flash     |  |  |  |
|                                   |                                                                             | TTL)                | automatique TTL) |  |  |  |
| Batterie lithium intégrée         | 3.7V 850mAh                                                                 |                     |                  |  |  |  |
| Temps de charge                   | ≈2 heures                                                                   |                     |                  |  |  |  |
| Temps de veille                   | ≈7 jours                                                                    |                     |                  |  |  |  |
| Flash automatique TTL             | $\checkmark$                                                                |                     |                  |  |  |  |
| Flash manuel                      | $\checkmark$                                                                |                     |                  |  |  |  |
| Flash stroboscopique              | $\checkmark$                                                                |                     |                  |  |  |  |
| Synchronisation à grande vitesse  | $\checkmark$                                                                |                     |                  |  |  |  |
| Synchronisation du rideau avant   | √                                                                           |                     |                  |  |  |  |
| Synchronisation du rideau arrière | $\checkmark$                                                                |                     |                  |  |  |  |
| Compensation de l'exposition      | ±3EV (valeur d'exposition), réglable par incréments de 1/3 EV               |                     |                  |  |  |  |
| Buzzer                            | Le buzzer de flash peut être contrôlé par un déclencheur.                   |                     |                  |  |  |  |
| Réglage ZOOM                      | AUTO/Distance focale 24-200 mm                                              |                     |                  |  |  |  |
| Conversion TCM                    | Il permet de convertir la valeur de prise de vue TTL en valeur de sortie M. |                     |                  |  |  |  |
| Mise à jour du micrologiciel      | Mise à jour du micrologiciel via le port USB-C situé sur le boîtier.        |                     |                  |  |  |  |
| Fonction de mémoire               | Les paramètres réglés après 2 s sont automatiquement mémorisés              |                     |                  |  |  |  |
|                                   | et restaurés automatiquement après le redémarrage                           |                     |                  |  |  |  |
| Écran d'affichage                 | Écran tactile, luminosité de l'écran réglable                               |                     |                  |  |  |  |
| Plage de transmission (environ)   | 0-100 m                                                                     |                     |                  |  |  |  |
| Sans fil intégré                  | 2.4GHz                                                                      |                     |                  |  |  |  |
| Canal                             | 32                                                                          |                     |                  |  |  |  |
| ID sans fil                       | OFF/01-99                                                                   |                     |                  |  |  |  |
| Groupe                            | A-F, 0-9                                                                    |                     |                  |  |  |  |
| Taille                            | 41mm×47mm×39mm                                                              |                     |                  |  |  |  |
| Poids net                         | ≈48 g                                                                       |                     |                  |  |  |  |

Remarque : X3 C/X3 N prend en charge le flash de modélisation. Les spécifications et les paramètres sont sujettes à des changements sans préavis.

#### 48

## Mise à jour du micrologiciel

L'appareil peut être mis à jour via le port USB-C. Les dernières annonces et instructions concernant le logiciel seront publiées sur le site Web officiel.

La mise à jour du micrologiciel du produit nécessite le soutien du logiciel Godox G3 V1.1. Avant de mettre à jour le micrologiciel, veuillez télécharger et installer le 《Logiciel de mise à jour du micrologiciel Godox G3 V1.1》 avant de sélectionner le fichier du micrologiciel approprié.

#### Deux modes d'entrée :

 Lorsque l'appareil est allumé, vous pouvez connecter l'ordinateur avec un càble de données USB-C. Une fois que la page de l'appareil X3 affiche « Mise à jour du micrologiciel «, cliquez sur « Mise à jour du micrologiciel » pour l'étape suivante.

 Lorsque l'appareil est éteint, vous pouvez appuyer et maintenir le bouton de réglage et connecter l'ordinateur avec un câble de données USB-C pour accéder à la mise à jour du micrologiciel.

 Après avoir confirmé que la mise à jour est terminée, débranchez le câble de données USB pour quitter l'état de mise à jour.

Remarques : veuillez vous référer à la dernière version électronique du manuel pour la mise à jour du micrologiciel du produit.

Lorsque la mise à jour est anormale, l'émetteur aura un écran noir. À ce moment, il vous suffit de réinsérer le câble de données USB, puis d'appuyer et de maintenir simultanément le bouton de test de flash et le bouton de réglage. Puis relâchez le bouton de test de flash, mais maintenez toujours le bouton de réglage enfoncé, et le message (Mise à jour en cours) apparaîtra sur l'interface. Cela signifie que l'état actuel de l'appareil est prêt pour la mise à jour avec la clé USB.

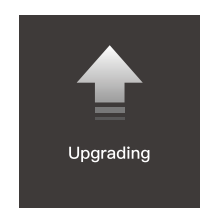

## Précautions

1.Si vous ne pouvez pas déclencher ou prendre des photos correctement, vérifiez que le déclencheur du flash est allumé ; que le déclencheur du flash est réglé sur le même canal ; que le câble de connexion ou le port de la griffe est correctement et solidement connecté ; et que le mode de fonctionnement est correctement réglé.

2.Si l'appareil photo ne peut que prendre des photos mais pas faire la mise au point, vérifiez si le boîtier ou l'objectif est réglé sur la mise au point manuelle MF, réglez-le sur la mise au point automatique Af.

3.Si votre déclencheur de flash est perturbé par le déclenchement de flash ou la prise de vue d'autres personnes, changez le réglage du canal du déclencheur de flash.

### Causes et solutions de fuite du flash sans fil Godox 2,4G :

## 1.Interférence des signaux 2.4 G de l'environnement externe (par exemple, stations de base sans fil, routage wifi 2.4G, dispositifs Bluetooth, etc.)

Veuillez régler le canal CH du déclencheur du flash (+10 est recommandé) pour trouver un canal sans interférence pour le fonctionnement, ou éteindre les autres appareils 2.4G pendant le fonctionnement.

### 2. Assurez-vous que le flash a été rechargé ou que le taux de recharge a suivi la vitesse de prise de vue en continu (le voyant de disponibilité du flash est allumé) et qu'il n'est pas dans un état de protection contre la surchauffe ou autre état anormal.

Veuillez réduire le niveau du flash, s'il est en mode TTL, essayez de le passer en mode M (un pré-flash est requis en mode TTL).

### 3.Si le déclencheur du flash et le flash sont trop proches ou non (distance <0.5m)

Veuillez activer le 《Mode sans fil de proximité 》 sur le déclencheur du flash : réglez la distance du flash sur 0-30 m.

## 4.Si le déclencheur du flash et l'équipement terminal de réception sont dans un état de faible puissance ou non

Veuillez charger ou remplacer la batterie à temps pour maintenir le déclencheur du flash et le récepteur dans un état de charge.

### 5.Le micrologiciel du déclencheur flash est une ancienne version.

Veuillez mettre à jour le micrologiciel du déclencheur flash. Pour la mise à jour du micrologiciel, veuillez vous référer aux instructions de mise à jour du micrologiciel.

### Entretien du déclencheur de flash

Prévention des chutes : s'il est soumis à de forts chocs ou à des vibrations, le déclencheur de flash risque de mal fonctionner.

Garder au sec : ce produit n'est pas étanche. S'il est immergé dans l'eau ou placé dans un environnement très humide, il risque de tomber en panne. La rouille sur la structure interne peut causer des dommages irréparables.

Évitez les changements brusques de température, comme l'entrée et la sortie d'un bâtiment chaud par une journée froide, qui peuvent provoquer de la condensation à l'intérieur du declencheur du flash. Pour éviter la condensation, veuillez emballer le déclencheur de flash dans un sac à main ou un sac en plastique au préalable afin d'éviter les changements brusques de température.

Tenir à l'écart des champs magnétiques puissants : Une forte électricité statique ou des champs magnétiques puissants provenant d'équipements tels que des émetteurs de radiodiffusion peuvent interférer avec le fonctionnement normal de ce produit.

### Garantie du produit

Cher client, cette carte de garantie est une preuve importante pour demander un service de garantie, veuillez coopérer avec le vendeur pour la remplir et la conserver correctement, merci !

| Information<br>produit | Maquette           | Code-barres du produit |  |  |
|------------------------|--------------------|------------------------|--|--|
| Informations           | Nom                | Numéro de contact      |  |  |
| utilisateur            | Adresse de contact |                        |  |  |
| Information            | Nom                |                        |  |  |
| du vendeur             | numéro de contact  |                        |  |  |
|                        | Adresse de contact |                        |  |  |
|                        | date de vente      |                        |  |  |
| Remarque               |                    |                        |  |  |

Note : Ce formulaire doit être tamponné et confirmé par le vendeur.

## Produits applicables

Le présent document s'applique aux produits énumérés dans les informations relatives à la garantie du produit concerné (voir les notes ultérieures). D'autres produits ou pièces non couverts par le présent document (par exemple, les articles promotionnels, les articles gratuits et autres pièces ajoutées par l'usine, etc.

## Période de garantie

Les périodes de garantie correspondantes pour les produits et les composants sont indiquées dans les informations relatives à la garantie du produit concerné. La période de garantie est calculée à partir de la date du premier achat du produit, la date d'achat étant la date d'enregistrement sur la carte de garantie au moment de l'achat.

### Comment obtenir un service de garantie

Vous pouvez contacter directement le vendeur du produit ou l'agence de service agréé, ou vous pouvez appeler le numéro de service après-vente du produit Divine Bull pour nous contacter et demander à notre personnel de service d'organiser le service pour vous. Lors de la demande de garantie, vous devez fournir une carte de garantie valide comme preuve de garantie afin d'obtenir la garantie. Si vous nêtes pas en mesure de fournir une carte de garantie valide, la garantie peut vous être fournie si nous pouvons confirmer que le produit ou la pièce est couvert par la garantie, mais cela ne constitue pas une obligation de notre part.

### Lorsque la garantie ne s'applique pas.

Les garanties et services prévus par le présent document ne s'appliquent pas si le produit (i) n'est pas sous garantie pendant la période appropriée : (ii) présente un dysfonctionnement ou des dommages causés par une utilisation, un entretien ou un stockage incorrects ou inadéguats, tels que : une manipulation inadéquate : une utilisation autre que celle pour laquelle le produit a été raisonnablement concu : un branchement ou un débranchement inadéquat de l'équipement externe : une chute ou un écrasement : un contact ou une exposition à des températures inadéquates, à des solvants, à des acides ou à des bases, à une inondation ou à l'humidité : (iii) est installé réparé. modifié ajouté ou démonté par une personne autre qu'un agent autorisé de la (3) Défaillance ou dommages causés par l'installation, la réparation, la modification, l'ajout ou le démontage par une agence ou une personne non autorisée : (4) Modification ou suppression des informations d'identification originales du produit ou des pièces ; (5) Absence de carte de garantie valide ; (6) Défaillance ou dommages causés par l'utilisation d'un logiciel non autorisé légalement, non standard ou non publié : (7) Défaillance ou dommages causés par une force maieure ou un accident ; (8) Autres défaillances ou dommages non causés par la gualité du produit lui-même. (viii) d'autres défauts ou dommages non causés par la qualité du produit lui-même. Dans ce cas, vous devez chercher une solution auprès de la partie responsable et Divine Cow ne peut en être tenu pour responsable. Le fait de ne pas utiliser le produit normalement en raison de pièces, d'accessoires ou de logiciels qui ne sont pas sous garantie ou couverts par la garantie ne constitue pas une faute couverte par la garantie. La décoloration normale. l'usure et la détérioration pendant l'utilisation du produit ne sont pas couvertes par la garantie.

### Informations sur la garantie du produit et le service d'assistance.

### Informations sur la garantie du produit et le service d'assistance

La période de garantie et le type de service pour le produit sont conformes aux informations sur la garantie du produit ci-dessous.

| Catégorie  | Nom de l'option                    | Période de garantie | Type de service de |
|------------|------------------------------------|---------------------|--------------------|
| de produit |                                    | (mois)              | garantie           |
| Partie     | Circuit imprimé                    | 12                  | Réparation client  |
|            | Batterie                           | 3                   | Réparation client  |
|            | Chargeurs et autres pièces sous    | 12                  | Réparation client  |
|            | tension.                           |                     |                    |
| Autre      | Tels que les tubes-éclair, les     | Non                 | Aucune garantie    |
|            | ampoules de modélisation,          |                     |                    |
|            | les boîtiers, les couvercles de    |                     |                    |
|            | protection, les dispositifs de     |                     |                    |
|            | verrouillage, les emballages, etc. |                     |                    |

Numéro de téléphone du service après-vente du produit Shenniu 0755-29609320-8062

## Certificat de qualification

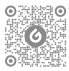

Compte officiel WeChat de Godox

### GODOX Photo Equipment Co., Ltd.

Adresse : Bâtiment 2, zone industrielle de Yaochuan, communauté de Tangwei, rue Fuhai, district de Baoan, Shenzhen Tél: 0755-29609320(8062) Fax: 0755-25723423 E-mail: godox@godox.com

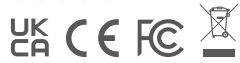

www.godox.com Made in China